# Szoftver frissítési útmutató

# Megjegyzés

- 1. Ellenőrizze a TV készülék teljes modellnevét.
- Pld.) 47LX9500-UA : A teljes modellnévnek tartalmaznia kell az utolsó két betűt is: "-UA".
- 2. Ellenőrizze az alkalmazni kívánt szoftvert teljes modellnév és cél szerint miután rákattintott a szoftver nevére a weboldalon.
- 3. Ne húzza ki a TV hálózati kábelét a szoftverfrissítés során!

# 1. A TV készülék teljes modell név ellenőrzésének leírása.

①Módszer: Ellenőrizze a TV készülékcímkét a készülék hátulján vagy oldalán.

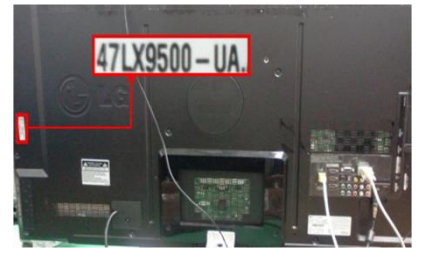

or

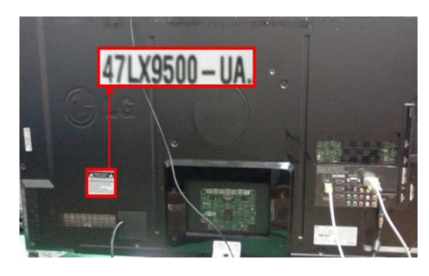

②Módszer: Ellenőrizze a menüben.

- 1) Nyomja meg a [MENU] gombot a távirányítón.
- 2) Nyomja meg a 🦲 (piros) gombot a
- Távirányítón. A 🦲 (piros) gomb: "Ügyféltámogatás".

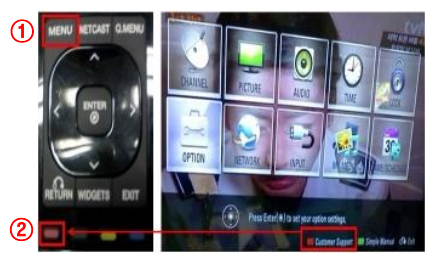

<sup>3</sup>Módszer. Ellenőrizze a beállításoknál.

- 1) Nyomjon [Home] gombot a távirányítón.
- 2) Válassza a "Beállításokat".

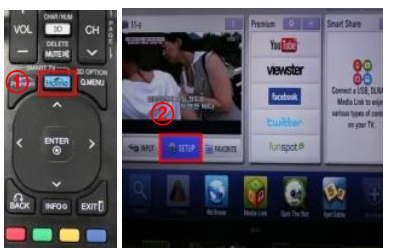

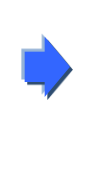

| 3) Válassza "Termék/ |
|----------------------|
| szolgáltatás infót." |

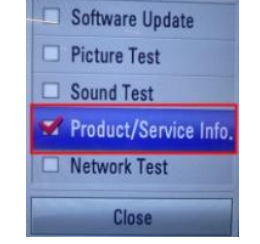

4) Ellenőrizze a "Modellt/Típust"

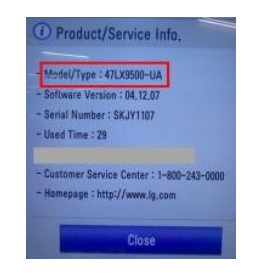

#### 5) Ellenőrizze a "Modell/típust"

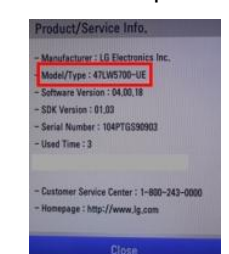

- Lépjen a "Támogatásra"
- 4) Válassza a "Termék/szolgáltatás infót."

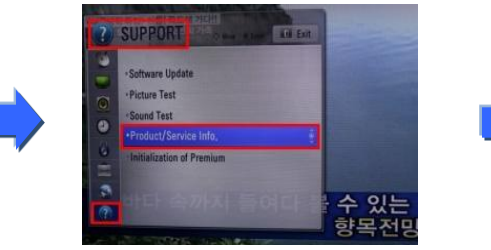

# 2. A TV készülék modelljének és a szoftverfrissítés céljának ellenőrzése a weboldalon.

Kattintson the "Illesztőprogramok és szoftverek"–re.
 Kattintson a szoftver nevére.

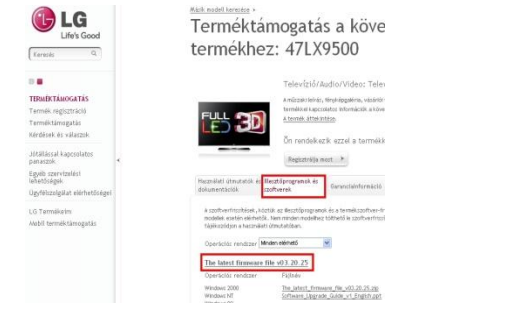

③ Ellenőrizze a modell teljes nevét (pld. 47LX9500-UA) és a szoftverfrissítés célját.

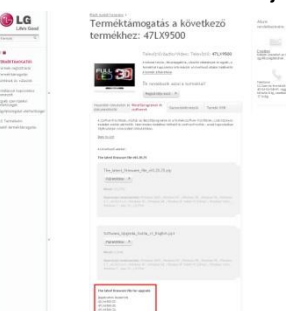

#### Szoftver keresése.

1 Válassza ki az országot miután elindította www.lg.com oldalt

| Uhrs Good                                                                                                    | LG SmartWorld   LG HonNet   Aircon                |
|----------------------------------------------------------------------------------------------------|---------------------------------------------------|
| Select Your Region                                                                                                    | Europe                                            |
| Global                                                                                                    | Austria Deutsch Bulaaria България                 |
|                                                                                                    | 📷 🔐 🔢 Belgium 🛛 Français Dutch 🕱 Croatia Hrvatska |
| * 2 2                                                                                                    | Czech Republic Čeština 🚦 Denmark Dansk            |
| CB                                                                                                    | 🔎 💻 Estonia Eesti 🕂 Finland Suomeksi              |
| 1 Firmed                                                                                                    | 🖣 🚺 France Francais 🧮 Germany Deutsch             |
| Asia & Pacific North America                                                                                                    | 🔚 Greece Greek 🚍 Hungary Wagyar                   |
| 1                                                                                                    | 🚺 Ireland English 🚺 Italy Italiano                |
|                                                                                                    | 🚍 Latvia 🛛 Latviski 💼 Lithuania Lietuva           |
| Middle East & Africa                                                                                                    | 🚍 Netherlands Dutch 🔡 Norway Norsk                |
| - Contraction of the second second se | Poland Polski 🚺 Portugal Português                |
| Latin                                                                                                    | erica 🚺 Romania Română 👼 Serbia Srbija            |
| · · · · · · · · · · · · · · · · · · ·                                                                                                    | 📓 Slovakia Slovak 🧵 Spain Espanol                 |
| 5.6                                                                                                    | 💽 Switzerland Deutsch Français 🏣 Sweden Svensk    |
| (                                                                                                    | 🚟 United Kingdom English                          |
|                                                                                                    | Remember My Choice                                |

 Töltse ki a modell nevet. (Pld. 47LX9500 (írja be a modell nevet "-UA" nélkül.) (4) Kattintson a "Tovább"-ra.

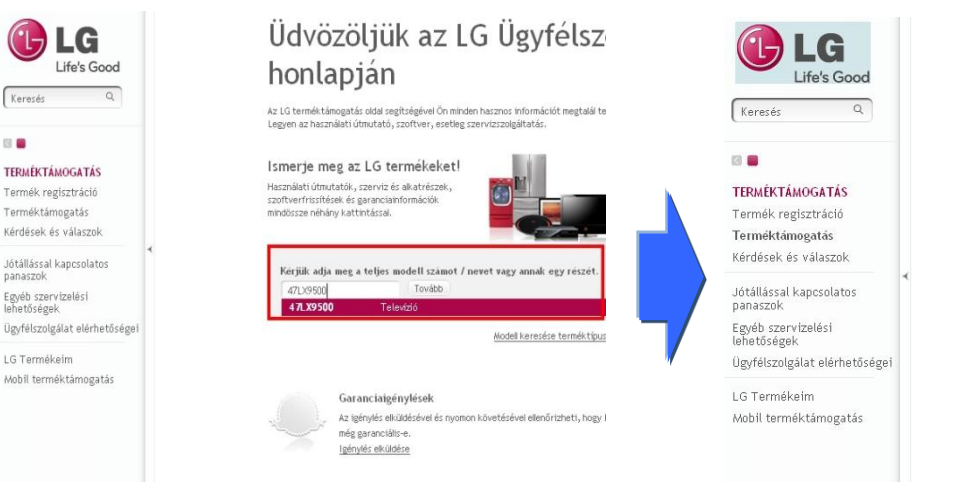

#### Lépjen a "Terméktámogatás".

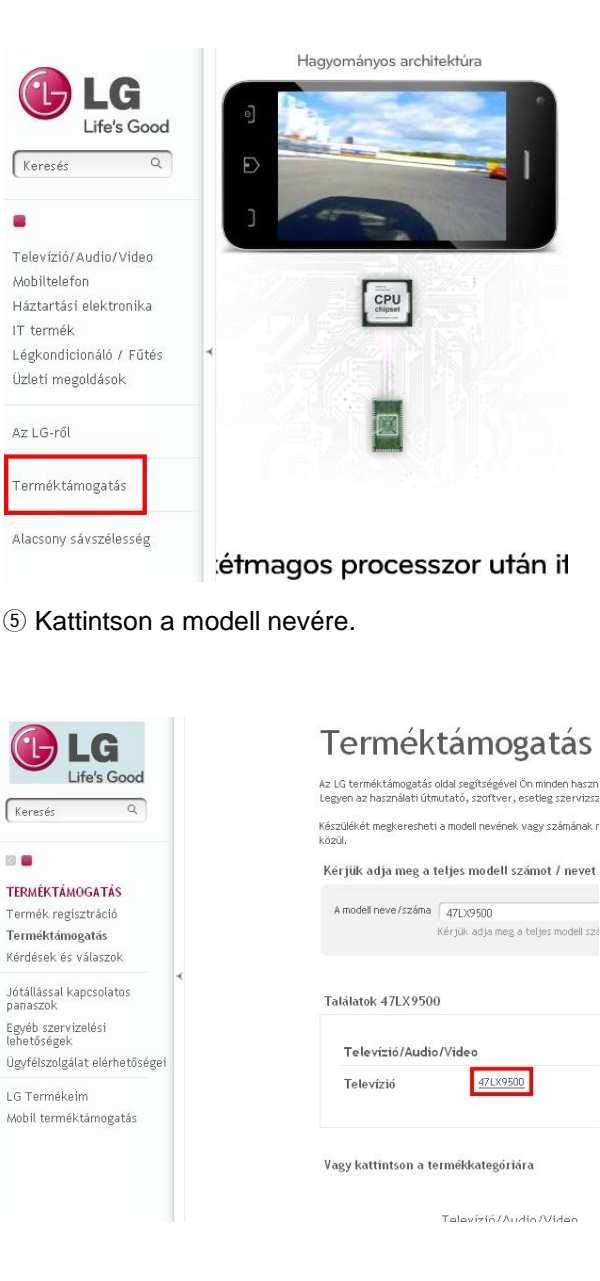

⑧ Ellenőrizze a modell teljes nevét

#### 6 Kattintson a "Illesztőprogramok és szoftverek"-re. (7) Kattintson a szoftver nevére.

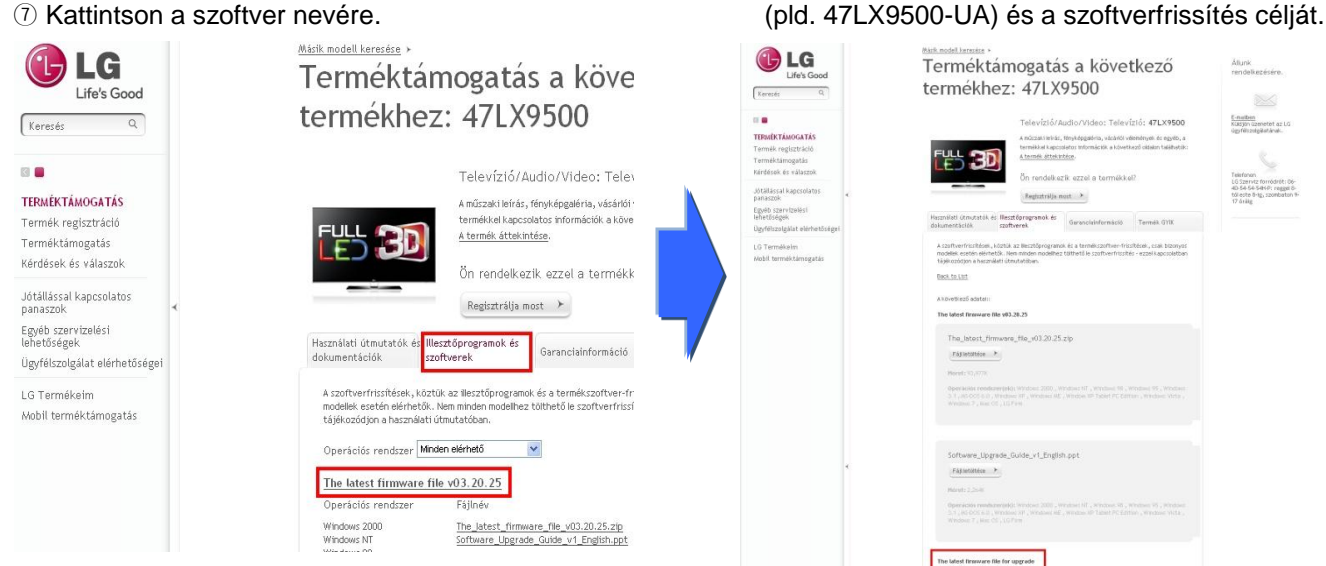

# Szoftver letöltése USB memóriaeszközre.

① Kattintson a "Fájl letöltése" a honlapon hogy lementse a file-t a számítógépre.

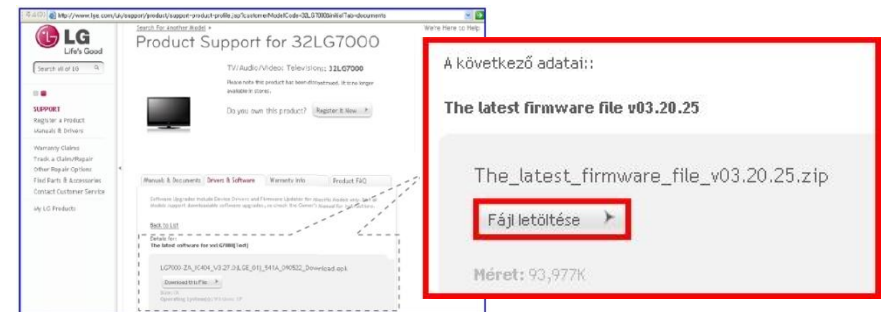

- ② Tömörítse ki a szoftver file-t (Unzip).
- ③ Helyezze az USB memória eszközt a számítógép USB portjába.
- 4 Hozzon létre mappát az eszközön. A mappának "LG\_DTV" nevet kell adni.
- (5) Másolja a szoftvert az USB memóriaeszköz "LG\_DTV" mappájába.

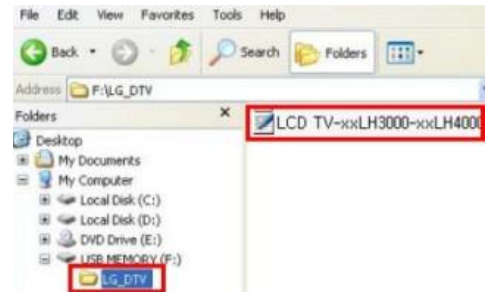

## Helyezze az USB memóriaeszközt a TV készülék USB portjába.

Position of USB port : Side or Rear

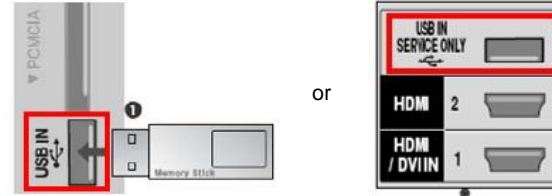

### ] A szoftverfrissítés futtatása.

1) Ha az alábbi üzenet jelenik meg a készüléken, válassza a "Start" gombot.

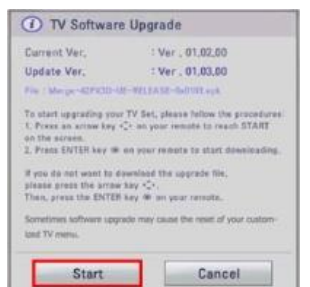

- \* Ha ugyanaz vagy régebbi szoftver van USB memóriaeszközön, mint a TV-n, ez az ablak nem jön elő.
- Néhány USB memóriaeszköz esetleg nem kompatibilis a TV-el.
  Ebben az esetben próbálja meg egy másik memóriaeszközzel
- 2 Ha elindul a szoftverfrissítés, az alábbi üzenet jelenik meg a TV-n.

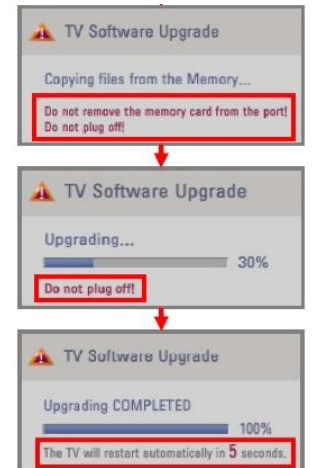

 Új szoftververzió másolása az USB memóriaeszközről a TV rendszer memóriájába

Ne távolítsa az USB memóriaeszközt amíg ezt az üzenetet látja.
 Ne húzza ki a hálózati kábelt amíg ezt az üzenetet látja.

2) A szoftverfrissítés futtatása.

\* Ne húzza ki a hálózati kábelt amíg ezt az üzenetet látja.

 Ha a frissítés elkészült, az alábbi üzenet jelenik meg és a készülék újraindul 5 másodperc múlva.